## 16\_16 Level Freeze or Thaw

## **Question:**

Is there a way Roadway CADD operators can lock levels so they won't display (such as COGO Tag Numbers levels) when turn all levels back on in a L&S file for instance?

## Answer:

Pull up **Level Manager** in a Roadway file (DSN, PSH, ROW, etc.) and choose the level to "freeze". To freeze a level, simply place a "check" next to level under the Freeze/Snowflake icon column.

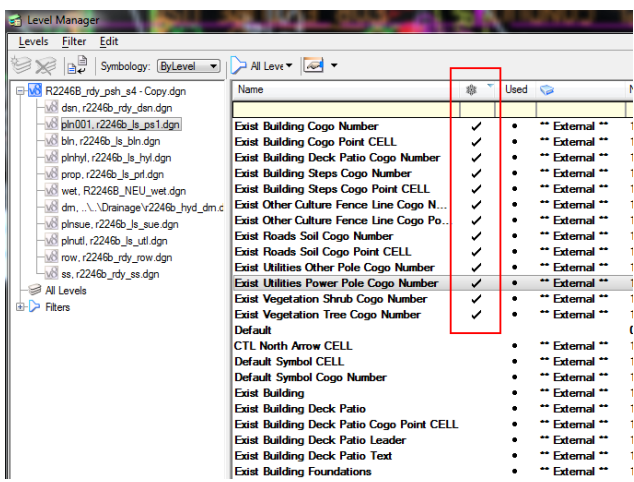

The Freeze/Snowflake icon is activated by right-mouse click on the Level Property tabs (Name, Library, Number, etc.) and choose **Global Freeze**.

| 😭 Level Manager                       |                                      |    |                |             |        |
|---------------------------------------|--------------------------------------|----|----------------|-------------|--------|
| Levels Filter Edit                    |                                      |    |                |             |        |
| 🧐 👷 📑 🖌 Symbology: ByLevel 💌          | 🏳 All Leve 🕶 🖾 👻                     |    |                |             |        |
|                                       | Name                                 |    | Save Layout    | ·           | Number |
| -wildelight disn, r2246b_rdy_dsn.dgn  |                                      |    | Modified       |             |        |
| - <u>√8</u> pln001, r2246b_ls_ps1.dgn | Exist Vegetation Vineyard            |    | Name           | al          | 19073  |
| -web bln, r2246b_ls_bln.dgn           | Exist Roads Soil                     | ×. | INATTIC        | al **       | 18488  |
| -weight plnhyl, r2246b_ls_hyl.dgn     | Exist Building Paved Walk Topo       | ~  | Used           | al **       | 18160  |
| prop, r2246b_ls_prl.dgn               | Model Boundary Lines                 | ~  | Library        | al **       | 16067  |
| wet, R2246B_NEU_wet.dgn               | Default                              | ~  | Number         |             | 0      |
| dm,\\Drainage\r2246b_hyd_dm.d         | Scratch_Level_6                      |    | Description    | Levels      | 180    |
| -weight plnsue, r2246b_ls_sue.dgn     | Scratch_Level_2                      |    | File           | Levels      | 176    |
| -W plnutl, r2246b_ls_utl.dgn          | Scratch_Level_0                      |    | La staat       | Levels      | 174    |
| -will row, r2246b_rdy_row.dgn         | Model Boundary Lines Text            | _  | Logical        |             | 16068  |
| ss, r2246b_rdy_ss.dgn                 | Exist Vegetation Woods Line Cogo P   | ~  | Color          |             | 19084  |
| — 🥯 All Levels                        | Exist Vegetation Woods Line Cogo N   | ~  | Style          |             | 19083  |
| i ⊞- 🗭 Filters                        | Exist Vegetation Tree Cogo Number    |    | Weight         | <b>.</b>    | 10007  |
|                                       | Exist Vegetation Shub Coao Number    |    | Material       | <b>"</b>    | 1906/  |
|                                       | Exist Vegetation Shub CEU            |    | Global Display | <b>"</b>    | 19061  |
|                                       | Exist Vegetation Hedge Bow Coop      |    |                |             | 19051  |
|                                       | Exist Vegetation Hedge Row Cogo      |    | Global Freeze  |             | 19050  |
|                                       | Exist Utilities Water Valve Cogo Num |    | Lock           | <b>u</b> •• | 19037  |
|                                       | Frank Delater - Water Velor CEU      | 1  | Plot           |             | 10024  |

A few important things to remember about level freeze/thaw:

1. Level freeze affects both display and plotting. Frozen levels are not displayed and will not plot.

2. Always freeze/thaw other Unit's referenced levels from an active Roadway file. Never go to the DRN, LS, PH, and other Units active files and freeze them. A good example is Hydro's contours. Freeze them from the PSH and DSN, **not in the active DRN**.

3. Freeze/Thaw function is disabled at the global NCDOT level. However, by updating your workspace today Freeze/Thaw is enabled only as a Roadway User.

4. Frozen level is permanent (even opening and closing a DGN file) until it is thawed or unfrozen.

Thawing/"Unfreezing" levels is accomplished by "unchecking" the frozen level.

5. As always, be careful about freezing levels. Make sure other Units' levels that were meant to plot and shown on the Roadway plans have not been accidentally frozen.

6. IPS is affected depending on when it was created (before or after freezing of levels have occurred).

7. Level View Display cannot turn on frozen levels (purpose of freezing a level).

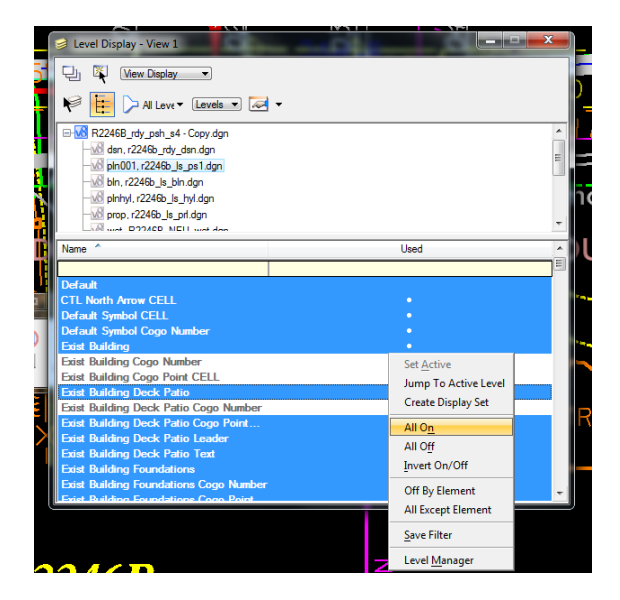

**Unfrozen Levels** 

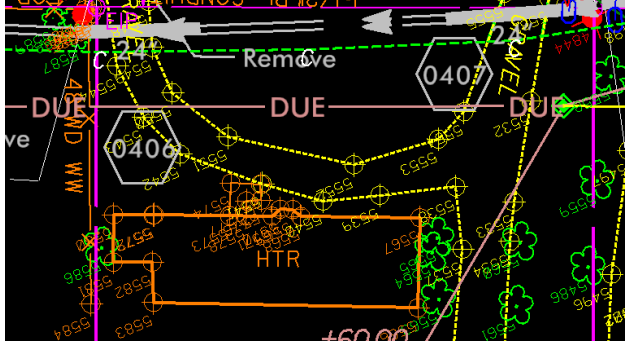

Frozen Levels (From List of Levels Above)

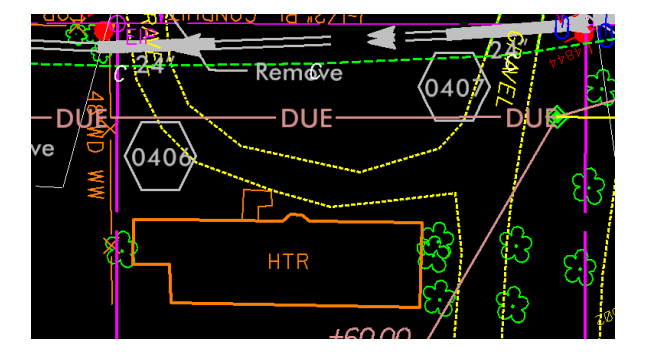